# ŽÁKOVSKÉ PRÁCE

U předmětů, u nichž budou učitelé vkládat práce žáků, se zobrazí **smajlík**.

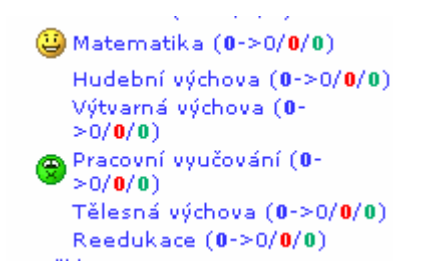

**Zelený** smajlík znamená, že není vložena žádná práce a žlutý pak vloženou žákovskou práci. Pouze podle těchto **smajlíků** se pozná, zda-li má žák u předmětu nějaké vložené práce, jinde to vidět nelze.

Kliknutím na žlutého smajlíka se dostanete do seznamu žákovských prací.

| Vloženo    | Odkaz | Popis                                    | Velikost | Vložil            | Akce |
|------------|-------|------------------------------------------|----------|-------------------|------|
| 24.04.2007 | 6     | Práce vytvořená v OpenOffice.org Impress | 11 kB    | Barbora Hercíková | /×   |
| 24.04.2007 | Ê     | Práce vytvořená v OpenOffice.org Writer  | 7 kB     | Barbora Hercíková | /x   |
| 24.04.2007 | 1     | Práce vytvořená v OpenOffice.org Calc (t | 8 kB     | Barbora Hercíková | /×   |
| 24.04.2007 | POF   | Práce uložená v Adobe Acrobat Reader     | 10 kB    | Barbora Hercíková | /x   |
| 24.04.2007 | 0     | Práce vytvořená v Microsoft PowerPoint ( | 11 kB    | Barbora Hercíková | /×   |
| 24.04.2007 |       | Práce vytvořená v Microsoft Word (textov | 24 kB    | Barbora Hercíková | /×   |
| 24.04.2007 |       | Práce vytvořená v Microsoft Excel (tabul | 14 kB    | Barbora Hercíková | 1×   |

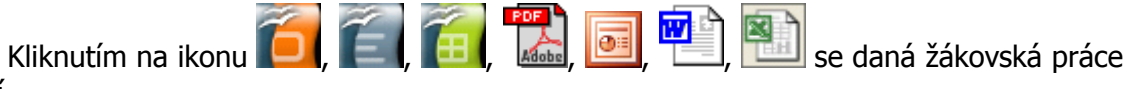

zobrazí.

## **REAKCE RODIČŮ**

Reakci rodičů může zadat jen rodič a pokud není učitelem potvrzena jako přečtená, může ji rodič opravit nebo smazat. **Po potvrzení učitelem již nelze daná reakce ani opravit ani smazat!** 

| Datum      | Předmět     | Reakce                                                                                         | Potvrdil | Akce         |
|------------|-------------|------------------------------------------------------------------------------------------------|----------|--------------|
| 17.02.2007 | Přírodověda | Zde napiš reakci na hodnocení efuwr fekjreh wrerg<br>geg eetg<br>tg et tg rt<br>g et<br>t<br>g |          | <b>/</b> × ≞ |

Novou reakci zadává rodič přímo při prohlížení hodnocení u daného předmětu.

| Školní rok : 2006/2007 | předmět : Chov | ání       | učitel : 1    | lana Do | ostálová | třída : <b>5. třída</b> |
|------------------------|----------------|-----------|---------------|---------|----------|-------------------------|
|                        | 1. polole      | etí       | 2. p          | ololetí |          |                         |
| Nová reakce            |                |           |               |         |          |                         |
|                        | Datum          | Učitel    | Hodnocení     | Akce    |          |                         |
|                        | Nebyla         | ) nalezen | o žádné hodno | ocení   |          |                         |

Seznam všech reakcí má rodič v hlavním menu, kde je může opravovat, mazat (do té doby, než je potvrdí učitel) a tisknout. Zde je vidí i učitel, který je po přečtení potvrzuje.

| 2006/2007<br>5. třída                                                                                               |            |             | i juoniou ou uutinu                                                                            | 1. 1021200           | · <u> </u> |
|----------------------------------------------------------------------------------------------------|------------|-------------|------------------------------------------------------------------------------------------------|----------------------|------------|
| Reakce rodičů (4)                                                                                                   | Datum      | Předmět     | Reakce                                                                                         | Potvrdil             | Akce       |
| Vysvědčení<br>Chování (0)<br>Český jazyka literatura (0)<br>Anglický jazyk (0)<br>Vlastivěda (0)<br>Přírodověda (0) | 17.02.2007 | Přírodověda | Zde napiš reakci na hodnocení efuwr fekjreh wrerg<br>geg eetg<br>tg et tg rt<br>g et<br>t<br>g |                      | /× 🚔       |
| Matematika (0)<br>Hudební výchova (0)<br>Výtvarná výchova (0)                                                       | 11.02.2007 | Reedukace   | Zde napiš reakci na hodnocení reedukace                                                        | Barbora<br>Hercíková |            |

### **OMLUVENKY**

Omluvenky může zadat jen rodič a pokud není učitelem potvrzena jako přečtená, tak ji může opravit nebo smazat.

| ¥loženo             | Od         | Do         | Omluva                                                       | Potvrdil       | Akce |
|---------------------|------------|------------|--------------------------------------------------------------|----------------|------|
| 17.02.2007<br>09:02 | 17.02.2007 | 17.02.2007 | regreggtg bwejfhelkfhefhdjkejkekedjkedj lkfelkefjkejfekfjekf |                | /× 🖦 |
| 12.02.2007<br>17:29 | 16.04.2007 | 24.03.2007 | Zde napiš omluvenku                                          |                | /× 🕾 |
| 12.02.2007<br>17:18 | 05.02.2007 | 16.02.2007 | KOnecne dobre OPRAVA                                         | User<br>Master |      |

#### III Omluvenky z neaktuálního roku nebo potvrzené učitelem již NELZE OPRAVIT ani SMAZATIII

#### Seznam omluvenek s možností zadat novou je v hlavním menu.

| 2005/2006<br>2006/2007<br>5. třída | Nová omlu  | venka      |            | Vytisknout od datumu :                                       | 17.02.200 | 🖌 🖌 Tisk |
|------------------------------------|------------|------------|------------|--------------------------------------------------------------|-----------|----------|
| Reakce rodičů (4)                  | ¥loženo    | Od         | Do         | Omluva                                                       | Potvrdil  | Akce     |
| Vysvědčení<br>obstatí (z kož       | 17.02.2007 | 17.02.2007 | 17.02.2007 | reareaata bweifhelkfhefhdikeikekedikedi lkfelkefikeifekfiekf |           | /× 🖦     |

Formulář pro zadání nové omluvenky.

| Zadej na jaké období je omluvenka platná |                  |  |  |  |  |  |  |
|------------------------------------------|------------------|--|--|--|--|--|--|
| zadej na jake obdobi je omuvenka platna  |                  |  |  |  |  |  |  |
| Datum od 18.04.2007 😐 Datum d            | 0 18.04.2007 🗳   |  |  |  |  |  |  |
|                                          |                  |  |  |  |  |  |  |
| Zde napiš omluvenku                      |                  |  |  |  |  |  |  |
|                                          |                  |  |  |  |  |  |  |
|                                          |                  |  |  |  |  |  |  |
|                                          |                  |  |  |  |  |  |  |
|                                          |                  |  |  |  |  |  |  |
|                                          |                  |  |  |  |  |  |  |
|                                          |                  |  |  |  |  |  |  |
|                                          |                  |  |  |  |  |  |  |
| Omluvenka                                |                  |  |  |  |  |  |  |
|                                          |                  |  |  |  |  |  |  |
|                                          |                  |  |  |  |  |  |  |
|                                          |                  |  |  |  |  |  |  |
|                                          |                  |  |  |  |  |  |  |
|                                          |                  |  |  |  |  |  |  |
|                                          |                  |  |  |  |  |  |  |
|                                          | Zapsat omluvenku |  |  |  |  |  |  |
|                                          |                  |  |  |  |  |  |  |

Datum **od – do** se zadává kliknutím na ikonku kalendáře.

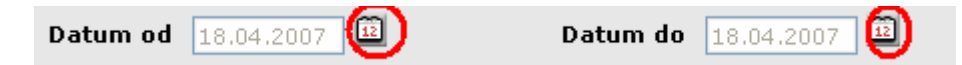

Kde se datum vybere pomocí tohoto prvku.

| •  | <b>۲</b> | Du             | Duben 🔻 2007 🔻 |        |            |    |  |
|----|----------|----------------|----------------|--------|------------|----|--|
| Ро | Út       | St             | Čt             | Pá     | So         | Ne |  |
|    |          |                |                |        |            | 1  |  |
| 2  | з        | 4              | 5              | 6      | 7          | 8  |  |
| 9  | 10       | 11             | 12             | 13     | 14         | 15 |  |
| 16 | 17       | 18             | 19             | 20     | 21         | 22 |  |
| 23 | 24       | 25             | 26             | 27     | 28         | 29 |  |
| 30 |          |                |                |        |            |    |  |
|    | D        | - :- 0         | 40.0           |        |            |    |  |
|    | Dne      | s je <u>St</u> | <u>, 18 D</u>  | ub 200 | <u> 77</u> |    |  |

Učitel potvrzuje reakci i omluvenku kliknutím na ikonu "zelené zatržítko".

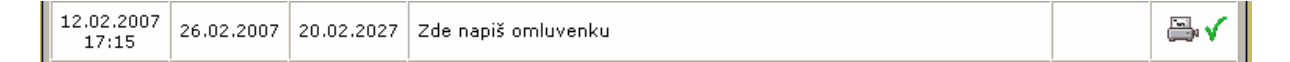

Celkový počet omluvenek a reakcí a počet nepotvrzených omluvenek a reakcí vidí učitel i v hlavním menu.

```
Reakce rodičů (4->3)
Omluvenky (7->5)
```